# SharkFest '16 Europe

# **Troubleshooting WLANs (Part 1)**

Welcome!

Layer 1 & 2 Analysis using WiSpy & AirPcap 19. October 2016

**Rolf Leutert** 

Leutert NetServices Switzerland www.netsniffing.ch

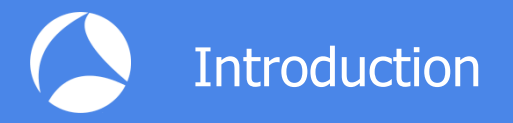

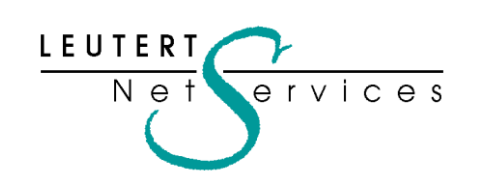

Rolf Leutert, El. Ing. HTL Leutert NetServices Zürich-Airport, Switzerland

- Network Analysis & Troubleshooting
- Protocol Trainings TCP/IP, WLAN, VoIP, IPv6
- Wireshark<sup>®</sup> Certified Network Analyst 2010
- Wireshark<sup>®</sup> Instructor since 2006
- Sniffer<sup>®</sup> certified Instructor since 1990

leutert@netsniffing.ch www.netsniffing.ch

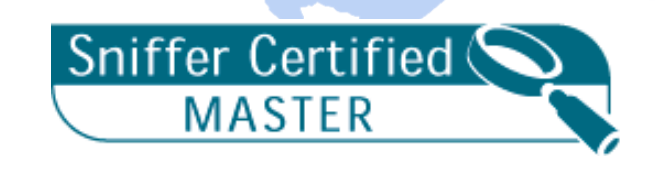

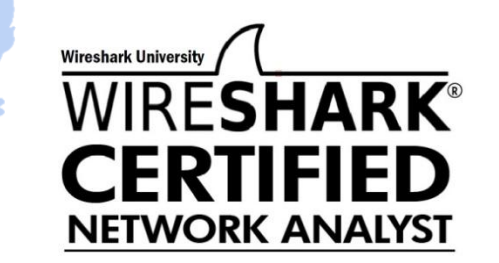

- Learn what you can see on WLAN layer 1 and layer 2
- Learn which tools can help you finding WLAN problems
- Learn how to use WiSpy to isolate layer 1 issues
- Learn how to use Radiotap and PPI header information
- Learn how to customize Wireshark to show you specific WLAN information

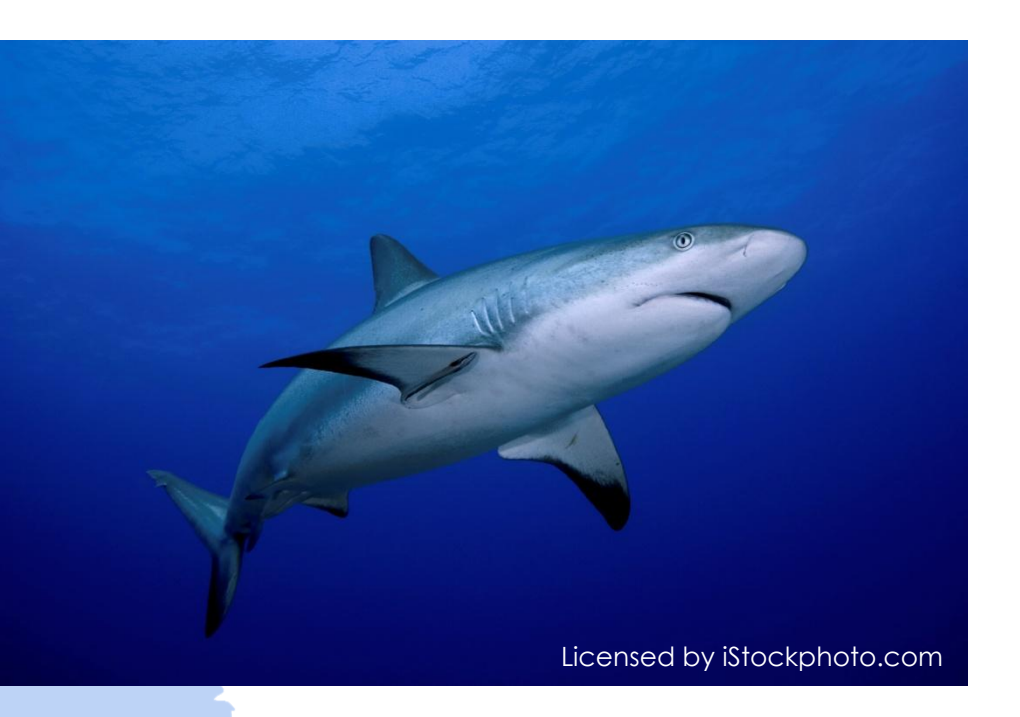

Troubleshooting wireless networks is a demanding task and requires detailed understanding of important functions on layer 1 and 2 !

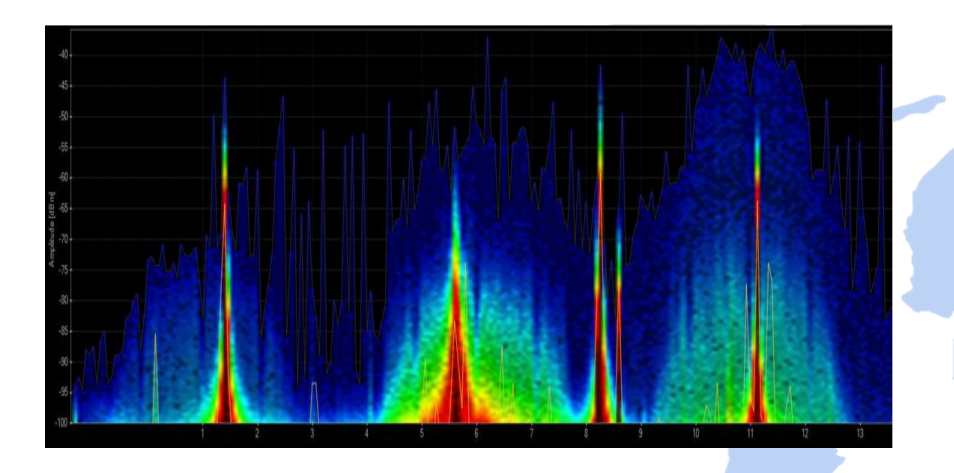

| Layer | I - Physical | Access |
|-------|--------------|--------|
| · · · | · ·          |        |

FH, DSSS, OFDM, coding, modulation, bands, channels, frequencies, noise, signal strength, interferences etc.

Clients: WiFi and non-WiFi devices like surveillance cameras, remote control, microwave, health gadgets etc.

Tools: Spectrum Analyser (e.g. Wi-Spy)

| 10211 Channels 👻 Channel Offset: 💌 FCS Filter: All Frames 🔍 Wirelawk 💌 Wireless Settings Decyption Keys |                     |                  |           |          |            |                                |  |  |  |  |  |
|----------------------------------------------------------------------------------------------------|---------------------|------------------|-----------|----------|------------|--------------------------------|--|--|--|--|--|
| No. Time                                                                                                | Source              | Destination Sign | nal Noise | TX Speed | Channel    | Info                           |  |  |  |  |  |
| 111 0.00                                                                                                | 0 IntelCor_79:46:04 | Broadcast -      | -30 -87   | 1.0 Mbps | 2437 [BG 6 | ] Probe Request, SN=365, FN=0, |  |  |  |  |  |
| 112 0.00                                                                                                | 2 Cisco_1f:4e:20    | IntelCor_7 -     | -27 -87   | 1.0 Mbps | 2437 [BG 6 | ] Probe Response, SN=2149, FN= |  |  |  |  |  |
| 113 0.00                                                                                                | 0                   | Cisco_1f:4 -     | -30 -87   | 1.0 Mbps | 2437 [BG 6 | ] Acknowledgement, Flags=      |  |  |  |  |  |
| 114 0.06                                                                                                | 7 Cisco_1f:4e:20    | Broadcast -      | -27 -87   | 1.0 Mbps | 2437 [BG 6 | ] Beacon frame, SN=1597, FN=0, |  |  |  |  |  |
| 115 0.10                                                                                                | 1 IntelCor_79:46:04 | Cisco_1f:4 -     | -27 -87   | 6.0 Mbps | 2437 [BG 6 | ] Authentication, SN=15, FN=0, |  |  |  |  |  |
| 116 0.00                                                                                                | 0                   | IntelCor_7 -     | -27 -87   | 6.0 Mbps | 2437 [BG 6 | ] Acknowledgement, Flags=      |  |  |  |  |  |
| 117 0.00                                                                                                | 0 Cisco_1f:4e:20    | IntelCor_7 -     | -27 -87   | 1.0 Mbps | 2437 [BG 6 | ] Authentication, SN=1598, FN= |  |  |  |  |  |
| 118 0.00                                                                                                | 0                   | Cisco_1f:4 -     | -31 -87   | 1.0 Mbps | 2437 [BG 6 | ] Acknowledgement, Flags=      |  |  |  |  |  |
| 119 0.00                                                                                                | 2 Cisco_1f:4e:20    | Broadcast -      | -26 -87   | 1.0 Mbps | 2437 [BG 6 | ] Beacon frame, SN=1599, FN=0, |  |  |  |  |  |
| 120 0.00                                                                                                | 0 IntelCor_79:46:04 | Cisco_1f:4 -     | -27 -87   | 6.0 Mbps | 2437 [BG 6 | ] Association Request, SN=16,  |  |  |  |  |  |
| 121 0.00                                                                                                | 0                   | IntelCor_7 -     | -27 -87   | 6.0 Mbps | 2437 [BG 6 | ] Acknowledgement, Flags=      |  |  |  |  |  |
| 122 0.00                                                                                                | 2 Cisco_1f:4e:20    | IntelCor_7 -     | -27 -87   | 1.0 Mbps | 2437 [BG 6 | ] Association Response, SN=160 |  |  |  |  |  |
| 123 0.00                                                                                                | 0                   | Cisco_1f:4 -     | -45 -87   | 1.0 Mbps | 2437 BG 6  | Acknowledgement, Flags=        |  |  |  |  |  |
| 124 0.00                                                                                                | 2 Cisco_1f:4e:20    | IntelCor_7 -     | -26 -87   | 1.0 Mbps | 2437 [BG 6 | ] Key (Message 1 of 4)         |  |  |  |  |  |
| 125 0.00                                                                                                | 1 Cisco_1f:4e:20    | IntelCor_7 -     | -26 -87   | 1.0 Mbps | 2437 BG 6  | Key (Message 1 of 4)           |  |  |  |  |  |
| 126 0.00                                                                                                | 0 0                 | Cisco_1f:4 -     | -45 -87   | 1.0 Mbps | 2437 [BG 6 | ] Acknowledgement, Flags=      |  |  |  |  |  |

Layer 2 - Data Link Control
 WiFi Standards 802.11 a/b/g/n/ac framing, management, access control, security, encryption etc.
 Clients: WiFi compatible devices only
 Tools: Wireshark, AirPcap, Scanners

- WLAN (WiFi) devices are working in the 2.4 GHz ISM\* and 5 GHz UNII\*\* bands
- But both bands are free for any use, WiFi as well as non-WiFi devices
- Especially the 2.4 GHz band is often crowded with non-WiFi devices
- **The only limitation is max. radiated power according to c**ountry regulations
- Non-WiFi clients use any kind of modulation and may interfere with WiFi
- Layer 2 tools like Wireshark can not detect non-WiFi devices
- Spectrum analyzers scan the bands and show shape and strength of all signals

Wi-Spy<sup>®</sup> DBx spectrum scanner and Chanalizer<sup>®</sup> software displays and records all layer 1 signals in both 2.4 GHz and 5 GHz bands.

www.metageek.com

\* ISM Industrial, Scientific and Medical \*\*UNII Unlicensed National Information Infrastructure

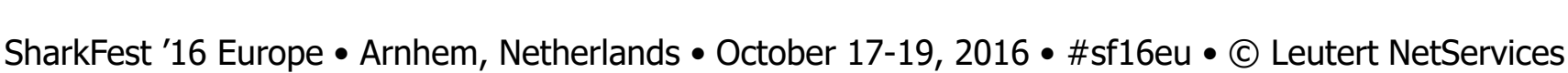

WISOV

#### Non-WiFi Devices' Signatures

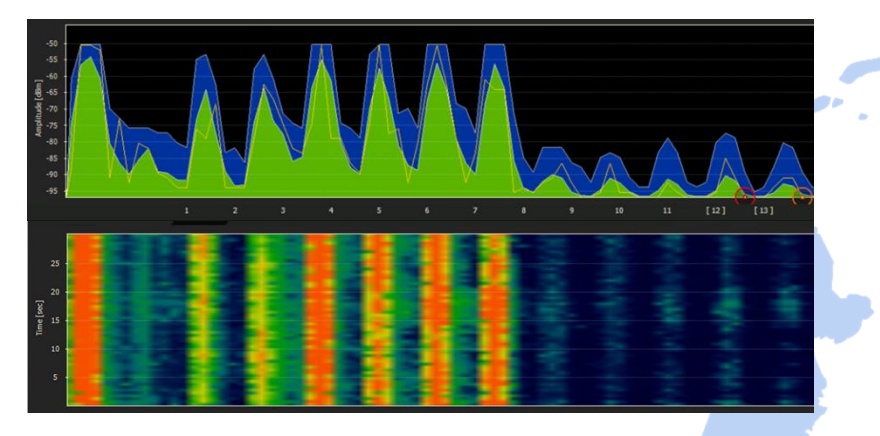

Home trainers in a fitness center

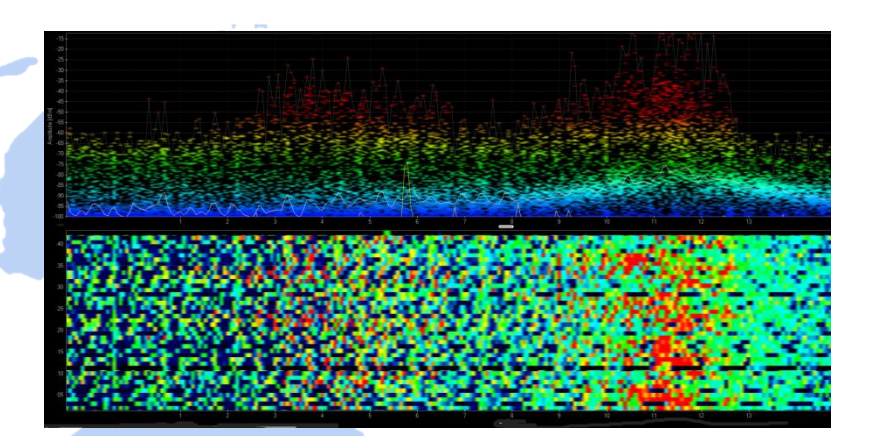

#### Microwave oven

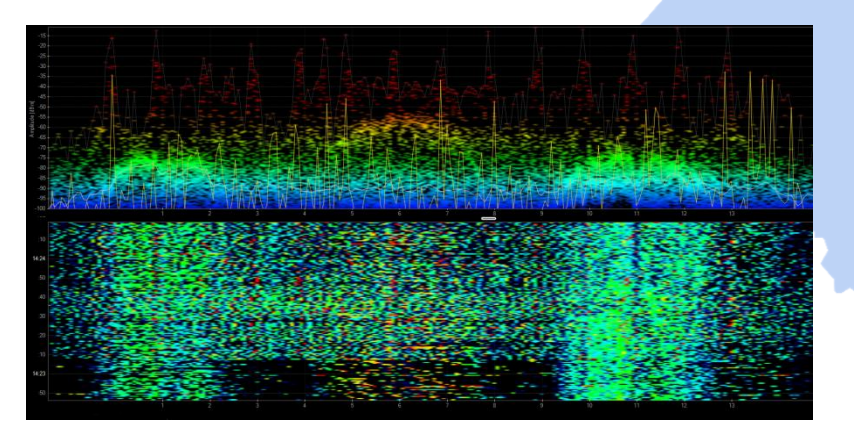

Remote control of model airplanes

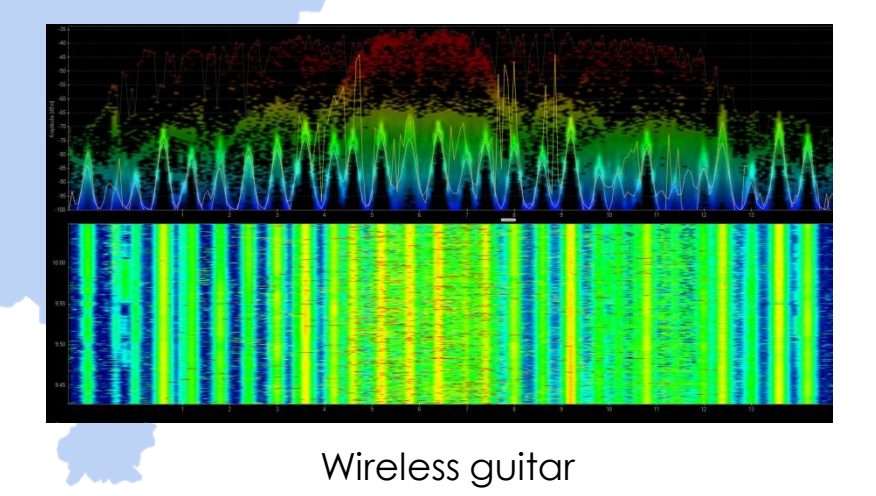

### Live Demo: WiSpy & Chanalyzer

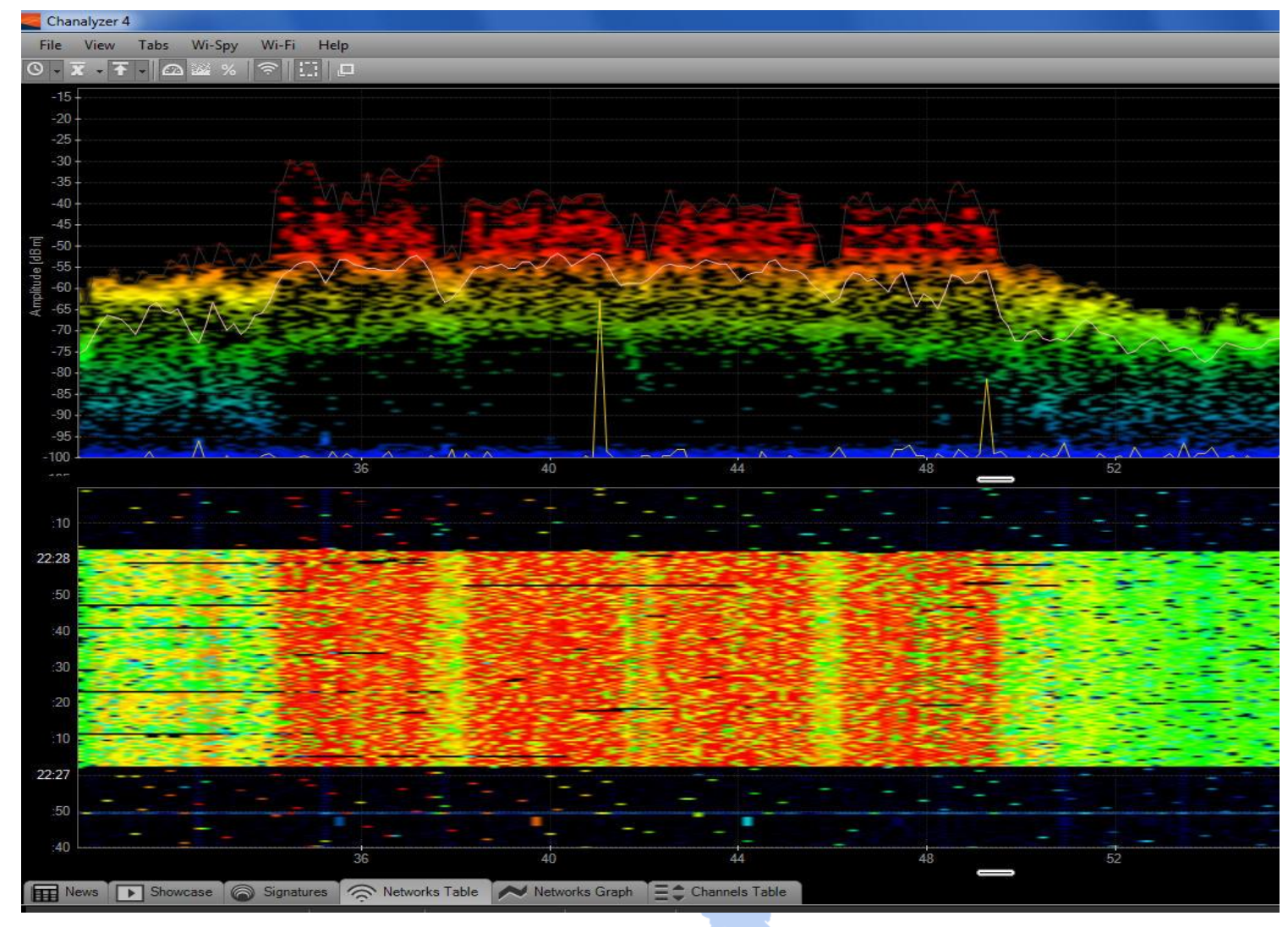

WiFi 802.11 ac with four bonded channels

Large logistic enterprise, depending on WLAN for day-to-day operations
Two container cranes to load/unload trains require WLAN connections

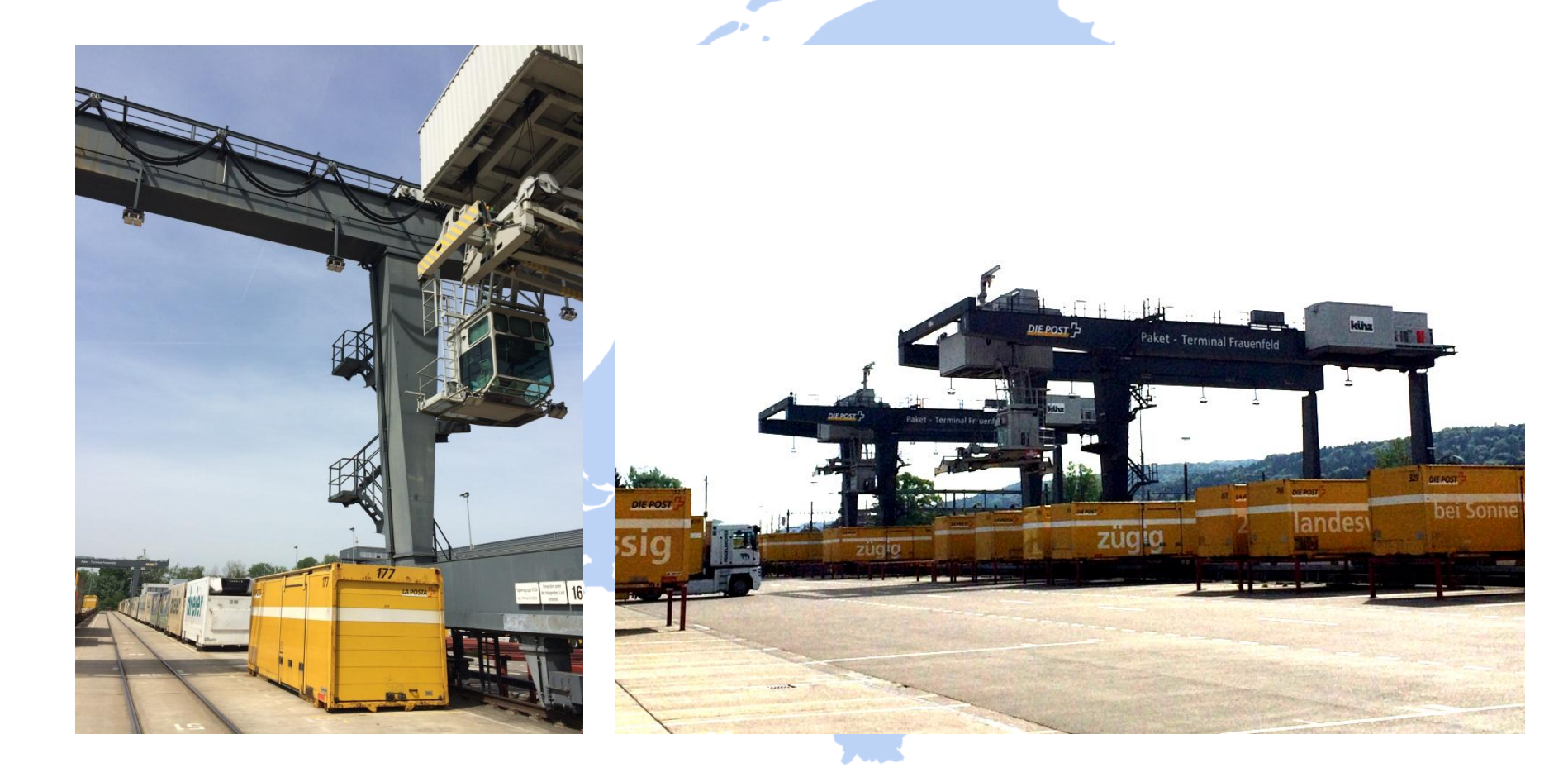

User complain about log-in timeouts and disconnections during operations
 Crane #2 is hardly usable due to unreliable WLAN connection
 Tech-Support has already changed WiFi channels and added additional AP

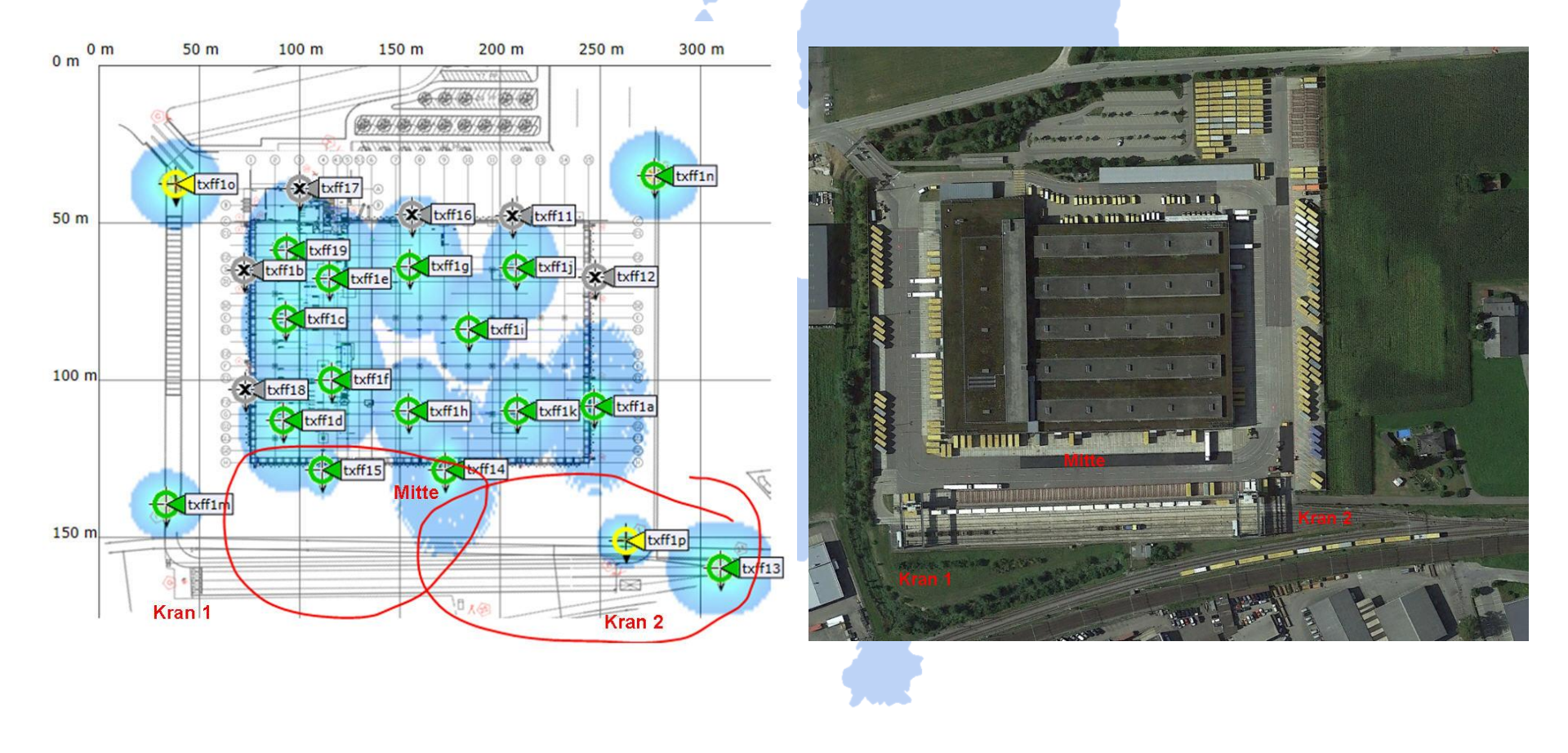

Starting with layer 2 analysis near crane #2 in channels 1, 6, and 11

Wireshark shows up to 70% of frames with bad FCS or the Retry Flag set

| 🚄 ping von mitte zu pos 2.pcapng                                                                                       |                                                                                       |
|----------------------------------------------------------------------------------------------------|---------------------------------------------------------------------------------------|
| <u>File Edit View Go Capture Analyze Statistics Telephony</u> Tools Internals <u>H</u> elp                             |                                                                                       |
| ● ● ◢ ■ ◢ ⊨ 늘 ¥ ഈ ੧ ∻ ⇒ ⇒ ∓ ±   ■ 🖬 • ♀ ♀ ™   ₩ ⊠ 🖁                                                                    | %   <b>国</b>                                                                          |
| Filter:       (wlan.fcs_bad == 1)    (wlan.fc.retry == 1) <ul> <li>Expression</li> <li>Clear</li> <li>Apply</li> </ul> | Save Beacon only Malformed Beacon excl. Bad FCS                                       |
| 802.11 Channel: 👻 Channel Offset: 💌 FCS Filter: All Frames 🔍 Wireshark 💌 Wireless Settings Decryption Key              |                                                                                       |
| No. Time Source Destination Signal N                                                                                   | 🛀 🖌 Wireshark IO Graphs: ping von mitte zu pos 2.pcapng                               |
| 504 0.004 IntelCor_5e:1e:a5 d9:ab:41:b2:d9:e6 -55                                                                      | 1000                                                                                  |
| 504 0.000 IntelCor_7e:84:b0 Cisco_25:10:e2 -9                                                                          | 1000                                                                                  |
| 504 0.000 IntelCor_/e:84:b0 Cisco_25:10:e2 -9                                                                          | - Packets total                                                                       |
| 504 0.000 IntelCor_/e:84:b0 Cisco_25:10:e2 -9                                                                          |                                                                                       |
| 504 0.000 IntelCor_/e:84:b0 Cisco_25:10:e2 -9                                                                          | - Packets with Refy bit set                                                           |
| 504 0.000 IntelCor_/e:84:b0 Cisco_25:10:e2 -8                                                                          | -0' - Packets with FCS error                                                          |
| 504 0.011 IntelCor_/e:84:b0 Cisco_25:10:e2 -/6                                                                         |                                                                                       |
| 504 0.000 IntelCor_7e:84:b0 Cisco_25:10:e2 -71                                                                         | -8'                                                                                   |
| 504 0.000 b3:09:70:1a:02:82 (TA) 27:64:c5:af:77:ec -57                                                                 |                                                                                       |
| 504 0.000 IntelCor_7e:84:b0 Cisco_25:10:e2 -9                                                                          | -6'                                                                                   |
| 504 0.000 IntelCor 7e:84:b0 Cisco 25:10:e2 -9                                                                          |                                                                                       |
| Transmitter address: IntelCor Seileia5 (e0:9d:31:5e:1                                                                  |                                                                                       |
| Source address: IntelCor Secteral (e0:9d:31:5ecteral)                                                                  |                                                                                       |
| Destination address: d9:ab:41:b2:d9:e6 (d9:ab:41:b2:d                                                                  |                                                                                       |
| Fragment number: 0                                                                                                    |                                                                                       |
| Sequence number: 0                                                                                                    | 1                                                                                     |
| Frame check sequence: 0x0a821f53 [incorrect, should b                                                                  | 34.0s 35.0s 36.0s 37.0s 38.0s 39.0s 40.0s                                             |
| [GOOd: False]                                                                                                    |                                                                                       |
| [Bad: True]                                                                                                    |                                                                                       |
|                                                                                                    | Graphs X Axis                                                                         |
| 0000 00 00 20 00 69 00 00 00 02 00 14 00 c6 ce e8 52                                                                   | Graph 1 Color Filter: Style: Line 💌 🗹 Smooth Tick interval: 0.1 sec 💌                 |
| 0010 00 00 00 00 05 00 04 00 6c 09 a0 00 00 00 c9 be                                                                   | Graph 2 Color Filter: wlan.fc.retry == 1 Style: Line V Smooth Pixels per tick: 10 V   |
| 0030 d9 ab 41 b2 d9 e6 00 00 00 53 1f 82 0a                                                                            | Curch 2) Call Citize                                                                  |
|                                                                                                    | Style: Line V Shooth YAxis                                                            |
| 🔵 🎽 Frame Check Sequence (FCS) (wlan.fcs), 4 bytes 🛛 🛛 Packets: 214875 - Displayed:                                    | 501 Graph 4 Color Filter: wlan.fcs_bad == 1 Style: Line ▼ Smooth Unit: Packets/Tick ▼ |
|                                                                                                    | Graph 5 Color Filter: Style: Line ▼ 🗹 Smooth Scale: Auto ▼                            |
|                                                                                                    | Cmaathy No filter                                                                     |
|                                                                                                    | Shibout. No fitter                                                                    |
|                                                                                                    |                                                                                       |
|                                                                                                    | Telb Zoha                                                                             |

Continuing with layer 1 analysis near crane #2 in 2.4 GHz band
Strong interference with non-WiFi signals on all three channels detected

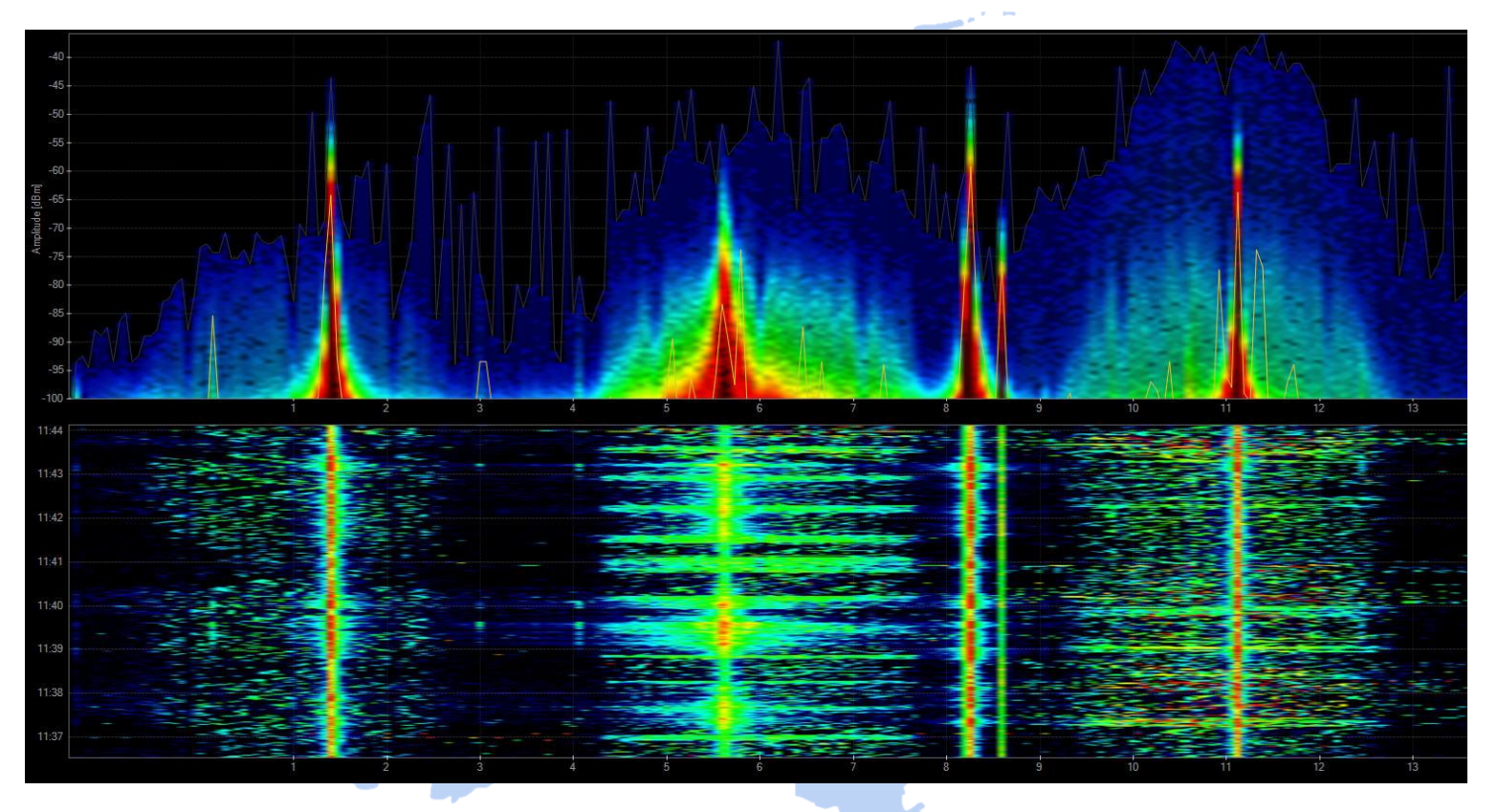

✓ Signal source is outside of customers campus' → Swiss radio authority informed
✓ If this transmitting power is within legal limits → Change to 5 GHz band required

Swiss radio authority (BAKOM) scanned the 2.4 GHz band with their own tool
They detected a strongly interfering signal caused by a railway induction loop

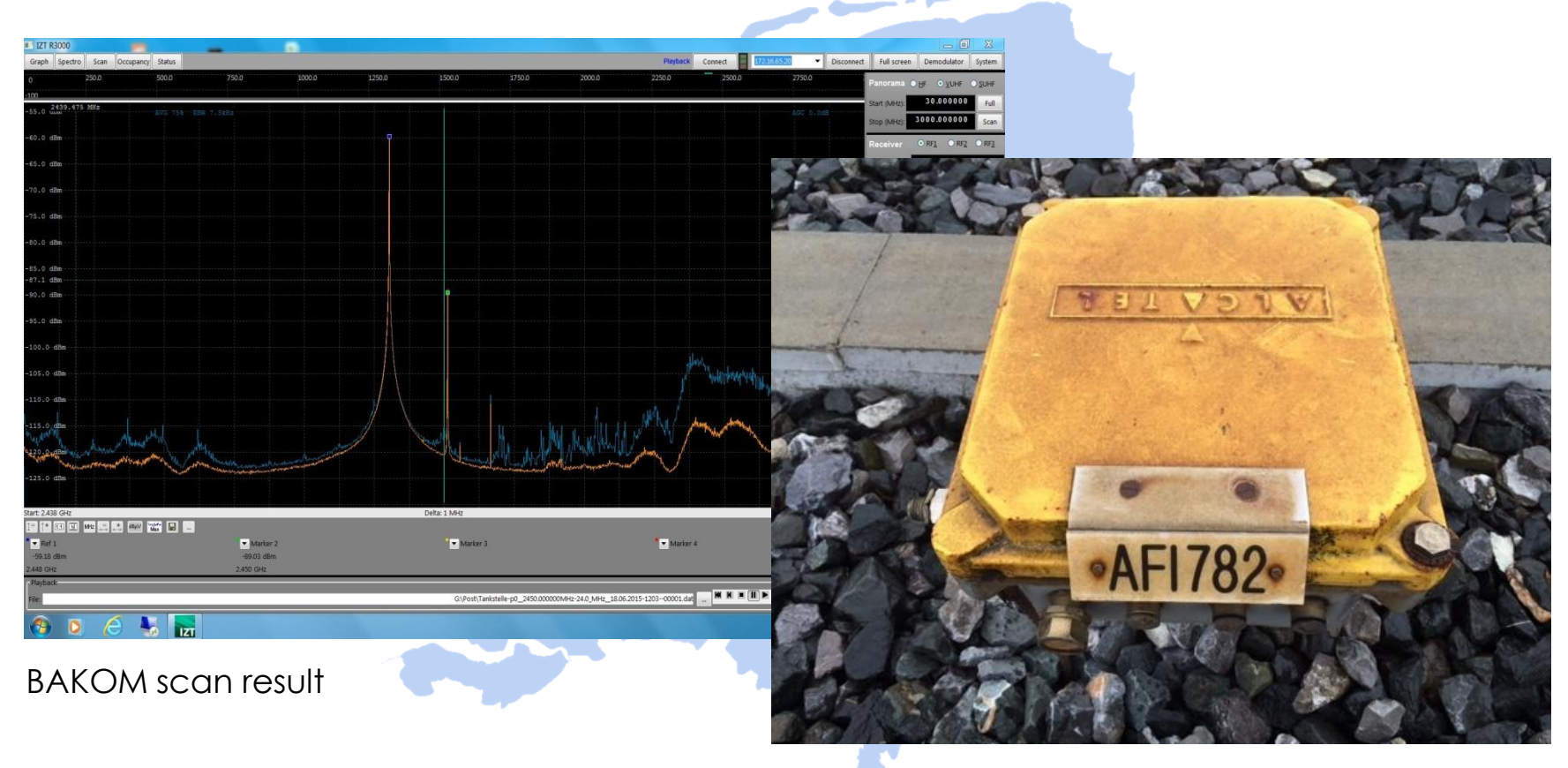

Traffic monitoring induction loop

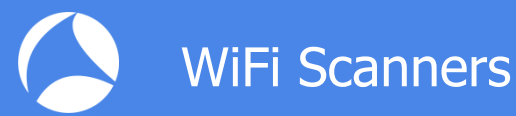

WiFi scanners show you available access points with lots of information like SSID, channel no, channel width, max. rate, security mode etc.

Some tools are able to perform throughput simulations

No adapter required, WiFi scanners are using internal WLAN cards

| •                      |          |      |                |            |        |        |         | WiFi S        | Scanner        |             |           |           |                             |           |           |           |                 |
|------------------------|----------|------|----------------|------------|--------|--------|---------|---------------|----------------|-------------|-----------|-----------|-----------------------------|-----------|-----------|-----------|-----------------|
|                        |          |      |                |            |        | 1      | Scan    | Connected :   | SSID Who's     | s On My Net | work?     |           |                             |           |           |           |                 |
| fresh Interval: 5      | * Sec    | 8 E  | Pause Scan     | Stop S     | Scan   |        |         |               |                |             |           |           |                             |           |           |           |                 |
| er scan data where SSI | D is 🔥   | ŵ.   | and 😂          | Channel is | Any    | and    | Chanr   | el Band is An | y 🖸 and        | Signal is   | Stronger  | 🔁 Than    |                             | Reset Fil | ter 34 d  | of 55 sho | wn (merged 21)  |
| Scans                  |          |      | SSID           | BSSID /    | Signal | Noise  | Channel | Channel Width | h Channel Band | PHY Mode    | Security  | Max Rate  | <ul> <li>Streams</li> </ul> | AP Na     | # Clients | Chan      | Protection Mode |
| Searcainty O           |          | Join | AA-Guest01     | 00:26:CB   | -46    | -87    | 22      | 20 MHz        | 2.4 GHz        | g/n         | WPA2      | 144 Mbps  | 2                           | esc-ap07  | 2         | 22%       | Non Member      |
|                        | <b>V</b> | Join | AA-Guest01     | 00:26:CB   | -59    | -91    | 44      | 20 MHz        | 5 GHz          | 8           | WPA2      | 64.8 Mbps | 1                           | csc-ap07  | 2         | 5%        | N/A             |
|                        | <b>S</b> | Join | AA-HQ          | 00:26:CB   | -43    | -87    | 15      | 20 MHz        | 2.4 GHz        | g/n         | WPA2      | 144 Mbps  | 2                           | esc-ap07  | 2         | 23%       | Non Member      |
|                        | <b>X</b> | Join | AA-HQ          | 00:26:C8   | -59    | -91    | 44      | 20 MHz        | 5 GHz          |             | WPA2      | 64.8 Mbps | 1                           | esc-ap07  | 2         | 5%        | N/A             |
|                        |          | Join | clemento       | 00:26:CB   | -43    | -87    | 15      | 20 MHz        | 2.4 GHz        | g/n         | WPA2      | 144 Mbps  | 2                           | esc-ap07  | 2         | 23%       | Non Member      |
|                        |          | Join | clemento       | 00:26:CB   | -59    | -91    | 44      | 20 MHz        | 5 GHz          |             | WPA2      | 64.8 Mbps | 1                           | csc-ap07  | 2         | 5%        | N/A             |
| Ĩ                      | 2        | Join | goa            | 00:26:CB   | -48    | -91    | 11      | 20 MHz        | 2.4 GHz        | bigin       | WPA2      | 144 Mbps  | 2                           | AP1142    | N/A       | 20%       | Non Member      |
|                        |          |      | goa            | 00:26:CB   | -50    | -87    | 64,-1   | 40 MHz        | 5 GHz          | a/n         | WPA2      | 300 Mbps  | 2                           | AP1142    | 3         | 19%       | Disabled        |
|                        |          | Join | HP8BFF44       | 02-26-F6   | -83    | -91    | 10      | 20 MHz        | 2.4 GHz        | 5           | Open      | 64.8 Mbps | 1                           |           | N/A       | N/A       | N/A             |
|                        |          | Join | HP8C0218       | 02-2E-EE   | -79    | -86    | 10      | 20 MHz        | 2.4 GHz        | b           | Open      | 64.8 Mbps | 1                           |           | N/A       | N/A       | N/A             |
|                        |          | Join | HPBCAF98       | 02:2E:AE   | -84    | -85    | 10.     | 20 MHz        | 2.4 GHz        | b           | Open      | 64.8 Mbps | 11                          |           | N/A       | N/A       | N/A             |
|                        |          | Join | HPC9E5D9       | 02-26-96   | -80    | -86    | 10      | 20 MHz        | 2.4 GHz        | D           | Open      | 64.8 Mbos | 1                           |           | N/A       | N/A       | N/A             |
|                        |          | -    | HPN911a.38E4D0 | 02-20-E    | -78    | -87    | 6       | 20 MHz        | 2.4 GHz        | Ыа          | Open      | 64.8 Mbos | 1                           | 1         | N/A       | N/A       | N/A             |
|                        |          | Join | MAA-Guest      | 02:18:5A   | -40    | -87    | 149,+1  | 40 MHz        | 5 GHz          | ac          | WPA2      | 300 Mbps  | 2                           |           | N/A       | N/A       | Non Member      |
|                        | 177      | Join | MAA-HQ         | 02:18:4A   | -52    | -91    | 1       | 20 MHz        | 2.4 GHz        | b/o/n       | Open      | 144 Mbos  | 2                           |           | N/A       | N/A       | Non Member      |
|                        | 0        | goa  |                |            |        | New Y  | ork     | RSSI vs. Time | 2.4 GHz        | 5 GHz Si    | gnal Rank | Speed     | Test                        |           |           |           | T 20F           |
|                        |          | ÷.   | 53 80          | 07 133     | 160    | 187    |         | 45<br>(sdg    |                | ~           |           | -         | •                           |           |           |           |                 |
|                        |          | (    | 4              | 4.8 Mbps   |        | 240    |         | Speed (M      | -              | ~           | 1         | -         | •                           |           |           |           | 180             |
|                        |          |      |                | Stop       |        |        |         | 9             | 1              |             |           | -         |                             | 0         |           |           |                 |
|                        |          | De   | lay D          | lownload   |        | Upload |         | 0             | 2              |             | 1         |           | 1. 3                        |           |           |           |                 |

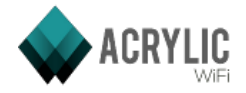

Acrylic WiFi scanner

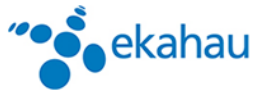

(((1)))

Ekahau HeatMapper

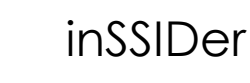

NetStumbler

Wifi Analyzer (Android)

WifilnfoView

www.ekahau.com

www.acrylicwifi.com

www.metageek.com

www.netstumbler.com

play.google.com

www.nirsoft.net

WifiScanner

WifiScanner

wifiscanner.sourceforge.net

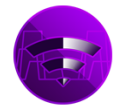

Wifi Scanner <u>www.apple.com/osx/apps/app-store</u>

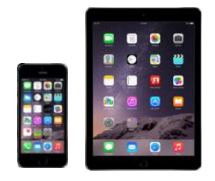

BTW: For iPhone/iPad, IOS Apple has locked direct access to the WiFi card for stability and other unknown reasons. Jailbreak is required to install and run WiFi Scanner apps on these devices.

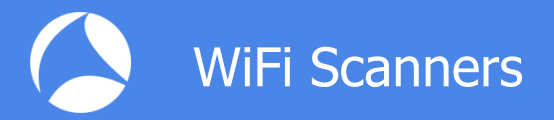

All these tools have the following limitations in common:

Scanning on layer 2, therefore only WiFi devices can be detected.

- Non-802.11 sources like surveillance cameras etc. are invisible.
- WiFi scanners read data from Beacon and other management frames

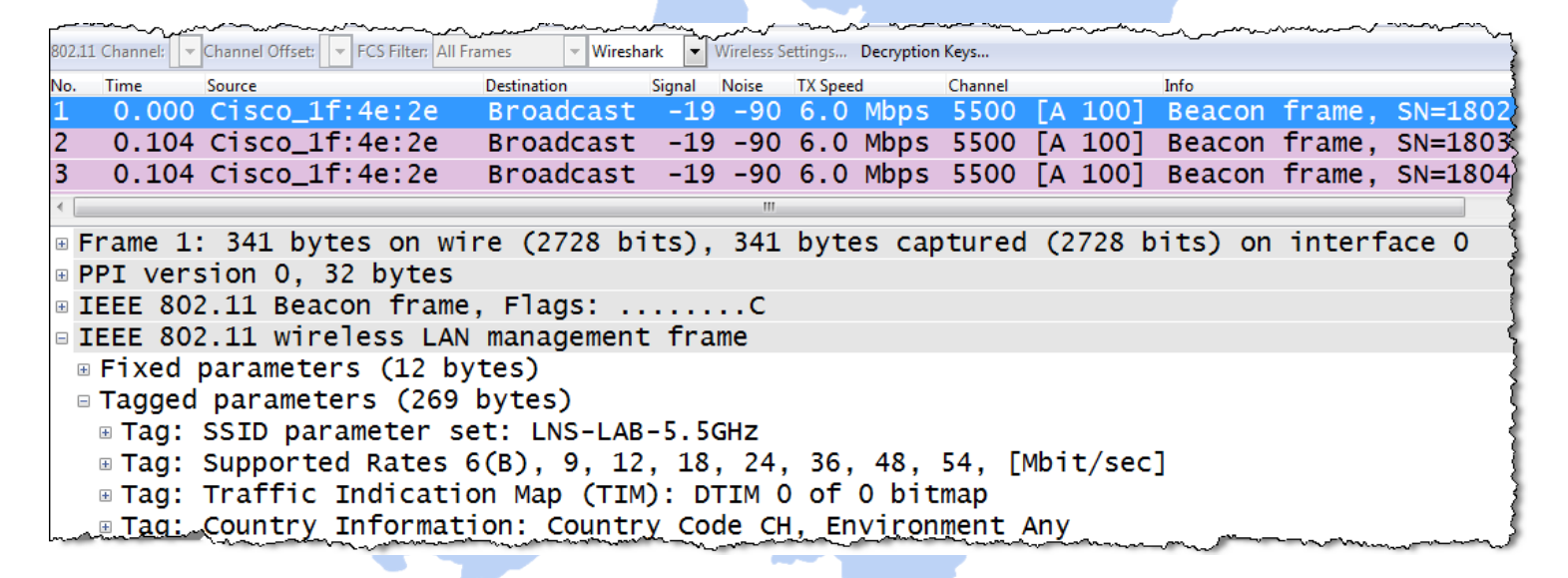

WiFi Scanners will not provide any information if Beacon frames interfere with non 802.11 devices on layer 1!

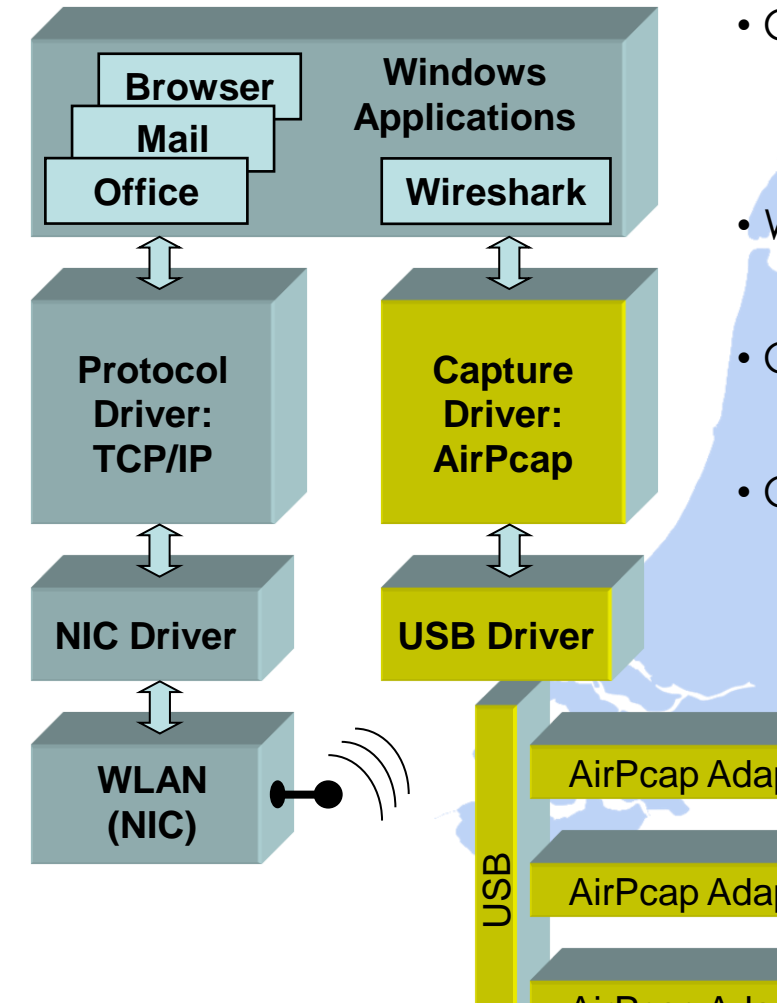

#### Frequently Asked Questions:

• Can I use my built-in WLAN NIC with Wireshark?  $\rightarrow$  Only your own traffic and no management and control frames will be captured Why would I need multiple AirPcaps?  $\rightarrow$  To capture roaming processes Can I use AirPcaps to join a WLAN?  $\rightarrow$  No, AirPcaps are monitoring devices only. Can I decrypt data with AirPcap adapter?  $\rightarrow$  Yes, if shared keys are used, key is available and key negotiation is captured AirPcap Adapter 1 AirPcap Adapter 2 MAC OS X and some Linux Drivers also support WLAN monitoring: AirPcap Adapter 3 http://linuxwireless.org/en/users/Drivers

Capturing with the built-in WLAN NIC may display faked Ethernet frames only
Only Data frames and no Radio or WLAN header will be seen

| <b>*</b>     | Drahtl | osnetzwe     | erkverbindung              | Wireshark       | : 1.10.0rc2 | (SVN Rev 49                            | 526 from | /trunk-1. | 10)]           |       |                          |               |              |       |        |
|--------------|--------|--------------|----------------------------|-----------------|-------------|----------------------------------------|----------|-----------|----------------|-------|--------------------------|---------------|--------------|-------|--------|
| <u>F</u> ile | Edit   | View         | <u>G</u> o <u>C</u> apture | <u>A</u> nalyze | Statistics  | Telephony                              | Tools    | Internals | s <u>H</u> elp |       |                          |               |              |       |        |
|              | 0      |              |                            | XA              | 0.4         | · · · ·                                | -<br>    |           |                | (1) F |                          | <b>a</b> % 16 | 8            |       | -      |
| <u> </u>     | •      |              |                            | ••• 🔛           | - 6 1       | ······································ |          |           |                | ~     |                          |               | 10           |       |        |
| Fi           | lter:  |              |                            |                 |             |                                        |          | -         | Expression     | Clear | r Apply                  | Save          | Layer 2 only | ТСР   | UDP    |
| No.          |        | Time         |                            | Source          |             |                                        | Destina  | tion      |                |       | Protocol Le              | ngth          | Info         |       |        |
|              | 1      | 0.           | 000000                     | 192.            | 168.0       | ).217                                  | 192      | .168      | .0.255         |       | NBNS                     | 92            | Name         | quer  | Y NB   |
|              | 2      | 0.           | 258232                     | 192.            | 168.0       | 0.201                                  | 192      | .168      | .0.255         |       | NBNS                     | 92            | Name         | quer  | y NB   |
|              | 3      | 0.           | 069601                     | 192.            | 168.0       | ).217                                  | 239      | .255      | .255.25        | 50    | SSDP                     | 175           | M-SE/        | ARCH  | * HTT  |
|              | 4      | 0.           | 237969                     | 192.            | 168.0       | ).201                                  | 239      | .255      | .255.25        | 50    | SSDP                     | 175           | M-SE/        | ARCH  | * HTT  |
|              | 5      | 0.           | 199400                     | 192.            | 168.0       | ).217                                  | 224      | .0.0      | . 252          |       | LLMNR                    | 66            | Stand        | dard  | query  |
|              | 6      | 0.           | 107298                     | 192.            | 168.0       | ).201                                  | 224      | .0.0      | . 252          |       | LLMNR                    | 66            | Stand        | dard  | query  |
|              | 7      | 0.           | 001103                     | 192.            | 168.0       | ).217                                  | 224      | .0.0      | . 252          |       | LLMNR                    | 66            | Stan         | dard  | query  |
|              | 8      | 0.           | 203786                     | 192.            | 168.0       | ).217                                  | 192      | .168      | .0.255         |       | NBNS                     | 92            | Name         | quer  | V NB   |
|              | 9      | 0.           | 102408                     | 192.            | 168.0       | ).201                                  | 224      | .0.0      | . 252          |       | LLMNR                    | 66            | Stan         | dard  | auerv  |
| 1            | 0      | 0.           | 002094                     | 192.            | 168.0       | ).201                                  | 192      | .168      | .0.255         |       | NBNS                     | 92            | Name         | auer  | V NB   |
| 1            | 1      | 0.           | 659450                     | 192.            | 168.0       | ).217                                  | 192      | .168      | 0.255          |       | NBNS                     | 92            | Name         | quer  | V NB   |
| -            | -      |              |                            |                 |             |                                        |          |           |                |       |                          |               |              |       | J      |
|              |        | <b>n</b> o 1 | . 02 hu                    | +               |             | (72                                    | c hi     | +->       | 02 64          |       | conturo                  | d (720        | hite)        |       |        |
|              | -rai   | ne I         | . 92 Dy                    | Les c           | n wii       | re (75                                 | 10 0     | 15),      | 92 Dy          |       | Capture                  | u (756        | DILS         |       |        |
| ± 1          | the    | erne         | t 11, S                    | rc: 1           | ntei        | $cor_{3}$                              | :68:     | 54 (0     | 10:21:0        | 1:QC  | 5:68:54                  | J, DST        | : Broa       | ucast | . (TT: |
| +            | Inτe   | erne         | t Proto                    |                 | ersi        | on 4,                                  | src:     | 192       | .168.0.        | . 21/ | (192.1                   | 68.0.2        | 1/), D       | sτ: 1 | .92.16 |
| €L           | Jsei   | r Da         | tagram                     | Proto           | col,        | Src P                                  | ort:     | net       | onos-ns        | 5 (1  | 37), Ds                  | t Port        | : netb       | 10s-r | is (13 |
| E N          | let    | BIOS         | Name S                     | ervic           | e           |                                        | . Adam   | en france |                |       | الله الم المحافظ المحافظ |               |              | • •   |        |

Key features:

- Radio cells use one or multiple 20 MHz channels (n/ac) to increase throughput
- Each radio cell is a shared media and is controlled by an Access Point (AP)
- A mobile client can be associated with only one AP at the time
- Radio cell access is controlled by managements and control frames
- Wireshark with AirPcap can capture and analyze these frames
- Understanding of these frames is crucial for WLAN troubleshooting

AirPcap Nx 802.11a/b/g/n USB adapter works with Wireshark and captures WiFi packets in both 2.4 GHz and 5 GHz bands.

www.riverbed.com/products/

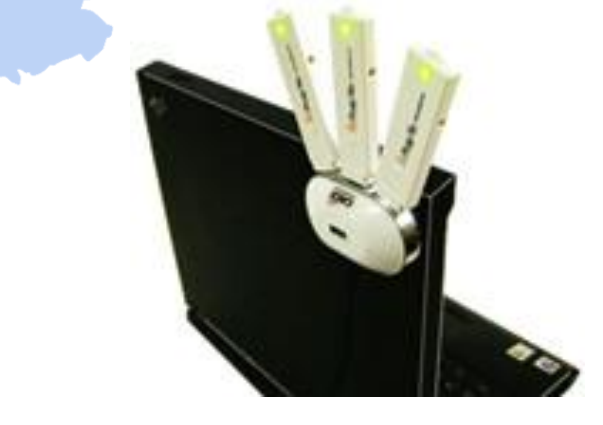

#### AirPcap Nx Driver Support:

#### Version 4.1.1:

(Unless otherwise noted, both 32 and 64 bit are supported.)

- Windows 2000 (32-bit only)
- Windows XP
- Windows Vista
- Windows 2000 Server (32-bit only)
- Windows Server 2003
- Windows Server 2008

#### Version 4.1.3:

(Unless otherwise noted, both 32 and 64 bit are supported.)

- Windows 7 Note 1
- Windows 8
- Windows 8.1
- Windows Server 2008 R2
- Windows Server 2012
- Windows Server 2012 R2

Chart notes:

<sup>1</sup> Windows 7 does not officially support USB 3.0, so inserting an AirPcap adapter into some USB 3.0 interfaces may crash a system. When an AirPcap Nx adapter is inserted into a USB 3.0 port of Intel Series 7 or 8 chipset, Windows 7 will crash. Some third-party USB 3.0 controllers, for example, Fresco Logic xHCI (USB3) Controller FL1100 Series or VIA USB eXtensible Host Controller, works fine.

#### Release notes:

https://support.riverbed.com/content/support/software/steelcentral-npm/airpcap.html

SharkFest '16 Europe • Arnhem, Netherlands • October 17-19, 2016 • #sf16eu • © Leutert NetServices

A Ripcapt

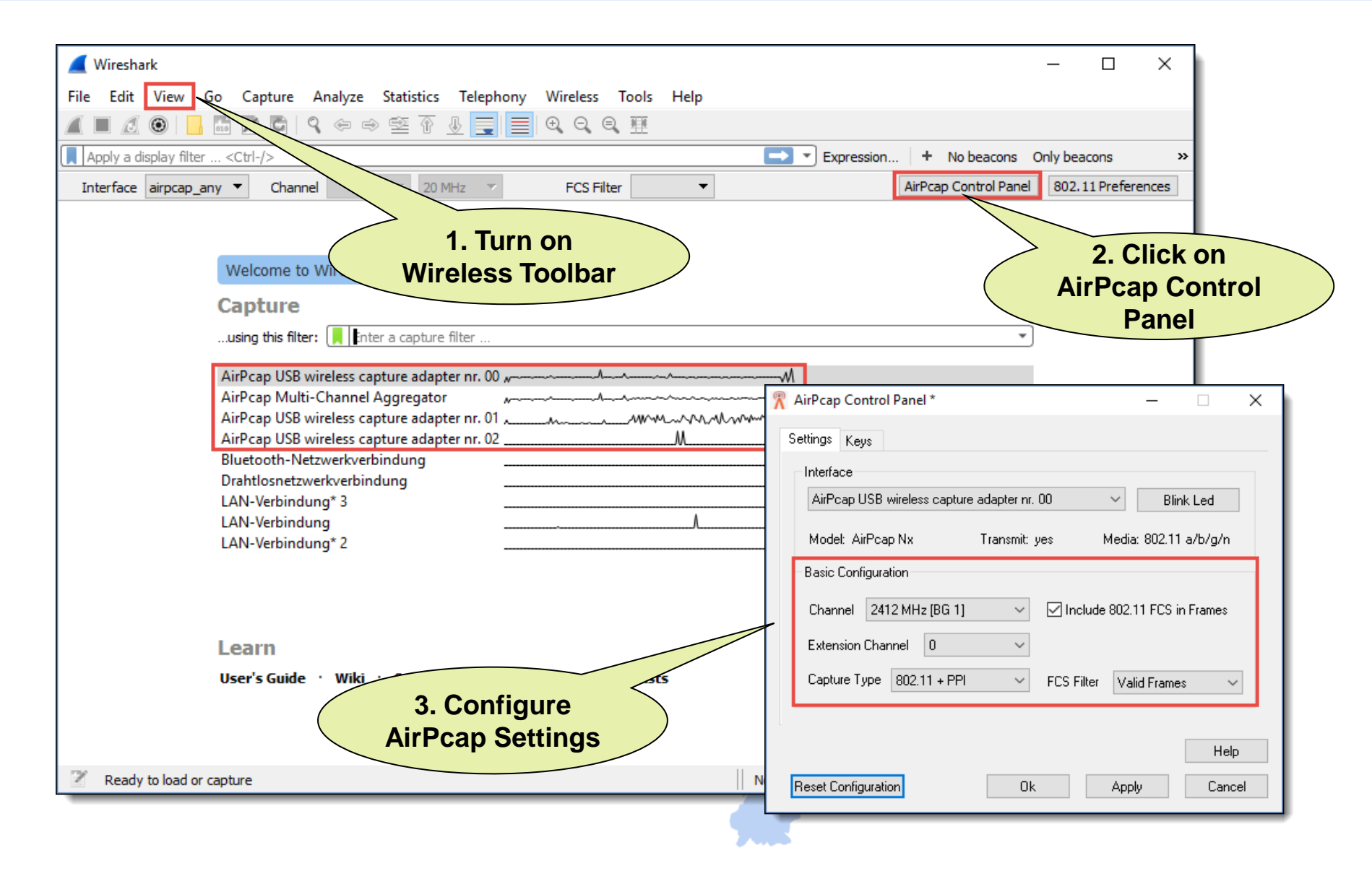

You may have to start Wireshark in Admin Mode to see the AirPcap I/Fs

Verify the settings on the Capture Interfaces pane-

|                                                                                                |                     |                                |                       |               |             |              | _             |
|------------------------------------------------------------------------------------------------|---------------------|--------------------------------|-----------------------|---------------|-------------|--------------|---------------|
| erface                                                                                         | Traffic             | Link-laye                      | r Header Pro          | omi: Snaplen  | Buffer (MB) | Monitor Mode | Capture F     |
| AirPcap USB wireless capture a                                                                 | dapter nr. 00       | Per-Pack                       | et Information 🗹      | default       | 2           |              |               |
| AirPcap Multi-Channel Aggreg                                                                   | jator A             | - Mr. Per-Pack                 | et Information 🗹      | default       | 2           | _            |               |
| AirPcap USB wireless capture a                                                                 | dapter nr. 01 Munum | man W Per-Pack                 | et Information        | default       | 2           | _            |               |
| AirPcap USB wireless capture a                                                                 | dapter nr. 02 A     | Ver-Pack                       | et Information 🗹      | default       | 2           | _            |               |
| Bluetooth-Netzwerkverbindun                                                                    | 9                   | Et                             |                       | default       | 2           | _            |               |
| Drantiosnetzwerkverbindung                                                                     |                     | Ethern                         |                       | default       | 2           | _            |               |
| IANI Varbindun a* 2                                                                            |                     | Ethornot                       |                       | default       | 2           |              |               |
| LAN-Verbindung* 3                                                                              | A                   | Ethernet                       |                       | default       | 2           | _            |               |
| LAN-Verbindung* 3<br>LAN-Verbindung                                                            | λ                   | Ethernet                       | 1. Sele               | efault<br>Ct  | 2           | _            |               |
| AN-Verbindung* 3<br>LAN-Verbindung<br>LAN-Verbindung* 2                                        | ۸                   | Ethernet                       | 1. Sele               | ect<br>Ct     | 2           |              |               |
| LAN-Verbindung* 3<br>LAN-Verbindung<br>LAN-Verbindung* 2                                       | ٨                   | Ethernet                       | 1. Sele<br>Virtual Ac | ect<br>lapter | 2           |              |               |
| LAN-Verbindung* 3<br>LAN-Verbindung<br>LAN-Verbindung* 2                                       | ٨٨                  | Ethernet                       | 1. Sele<br>Virtual Ac | ect<br>lapter |             |              |               |
| LAN-Verbindung* 3<br>LAN-Verbindung<br>LAN-Verbindung* 2                                       | ۸                   | Ethernet                       | 1. Sele<br>Virtual Ac | ect<br>lapter | 2           |              |               |
| LAN-Verbindung* 3<br>LAN-Verbindung<br>LAN-Verbindung* 2                                       | ۸                   | Ethernet                       | 1. Sele<br>Virtual Ac | ect<br>lapter | 2           |              |               |
| LAN-Verbindung* 3<br>LAN-Verbindung<br>LAN-Verbindung* 2                                       | <u> </u>            | Ethernet                       | 1. Sele<br>Virtual Ac | ect<br>lapter | 2           |              |               |
| LAN-Verbindung* 3<br>LAN-Verbindung<br>LAN-Verbindung* 2                                       | <u> </u>            | 2. Press to                    | 1. Sele<br>Virtual Ac | ect<br>lapter |             |              |               |
| LAN-Verbindung* 3<br>LAN-Verbindung<br>LAN-Verbindung* 2                                       | arfares             | 2. Press to                    | 1. Sele<br>Virtual Ac | ect<br>lapter | 2           |              | age Interfac  |
| LAN-Verbindung* 3<br>LAN-Verbindung<br>LAN-Verbindung* 2<br>nable promiscuous mode on all inte | erfaces             | 2. Press to<br>Start Capturing | 1. Sele<br>Virtual Ac | ect<br>lapter |             | <br><br>Mar  | nage Interfac |

| Revision | Pad | Length | Present Flags      | Data Fields | Data Fields |
|----------|-----|--------|--------------------|-------------|-------------|
| 4        |     |        | Radiotap or PPI He | eader       |             |

- Radiotap or the newer PPI (Per Packet Information) are so called pseudoheaders because they are not transmitted with the frame.
- They are added by the driver during reception and contain additional radio information about the frame.
- Receive signal strength, bit rate, channel number and other fields are added
- These fields can be added as columns in Wireshark and support troubleshooting
- Some other driver (i.e. MAC OS X) may also add these headers

More detailed information:

Radiotap: <u>http://www.radiotap.org/Radiotap</u>

PPI manual: <u>http://www.cacetech.com/documents/PPI Header format 1.0.1.pdf</u>

| 🚄 WLAN Beacon                               | .pcap                                                                                                    |                                           |                     |                                                                                                    |                |                  |         |          |        |                    |              |                               | Ĩ    |
|---------------------------------------------|----------------------------------------------------------------------------------------------------|-------------------------------------------|---------------------|----------------------------------------------------------------------------------------------------|----------------|------------------|---------|----------|--------|--------------------|--------------|-------------------------------|------|
| File Edit Viev                              | v Go Capt                                                                                                    | ure Analyze Statistics Telephony Wireless | Tools Help          |                                                                                                    |                |                  |         |          |        |                    |              |                               |      |
| Apply a display                             | Albert - Chil (b                                                                                                    |                                           | Q. <u>#</u>         |                                                                                                    |                |                  |         |          |        |                    |              |                               |      |
| No.                                         | ime                                                                                                    | Source                                    | Destination         | Protocol                                                                                                    | Length         | Info             |         |          |        |                    |              |                               |      |
| 1 6                                         | 0.000                                                                                                    | CiscoInc 11:1f:60                         | Broadcast           | 802.11                                                                                                    | 188            | Beacon           | frame   | . SN=9.  | FN=0.  | Flags=             | BI=100       | . SSID=LNSWLA                 | N    |
| 2 0                                         | 9 025                                                                                                    | CiscoInc 11.1f.60                         | Broadcast           | 802 11                                                                                                    | 188            | Beacon           | frame   | SN=10    | EN=0   | Flags=             | BT=100       | a SSTD=LNSWL                  | ΔΝ   |
| 2 0                                         | 1025                                                                                                    | CiccoInc_11:1f:60                         | Proadcast           | 002.11                                                                                                    | 100            | Peacon<br>Beacon | frame   | , ON-10  |        | Flage-             | DI-100       | S SSID-LNSWL                  |      |
| 5 6                                         | 0.102                                                                                                    | CISCOINC_11:17:60                         | Droducasc           | 002.11                                                                                                    | 199            | Beacon           | Traille | , 511=11 | , FN=0 | , ridgs=           | , DI=100     | , SSID=LNSWL                  |      |
| > Frame                                     | 1: 18                                                                                                    | 8 bytes on wire (15                       | 04 bits), 1         | 88 bytes                                                                                                    | captu          | ıred (1504       | bits    | )        |        |                    |              |                               | }    |
| Radio                                       | tap He                                                                                                    | ader v0, Length 18                        |                     |                                                                                                    |                |                  |         | Deer     |        | a dan a dala di bu | A := D = = = |                               | 1    |
| > 802.11                                    | 1 radi                                                                                                    | o information                             |                     |                                                                                                    |                |                  | liota   | p Pseu   | ао-не  | ader added by      | AIrPca       | o Classic                     |      |
| > IEEE 8                                    | 802.11                                                                                                    | Beacon frame, Flag                        | s:                  |                                                                                                    |                |                  |         |          |        |                    |              |                               | 1    |
| > IEEE 802.11 wireless LAN management frame |                                                                                                    |                                           |                     |                                                                                                    |                |                  |         |          |        |                    |              |                               |      |
|                                             |                                                                                                    |                                           |                     | and a second and and and a second second sec | -              |                  |         |          |        |                    | www.www.     |                               | أسمح |
|                                             |                                                                                                    |                                           |                     |                                                                                                    |                |                  |         |          |        |                    |              |                               |      |
| 📕 WLAN Beac                                 | on 11ac.pcap                                                                                                    | ng                                        |                     |                                                                                                    |                |                  |         |          |        |                    |              |                               | - 1  |
| File Edit Vie                               | ew Go Ca                                                                                                    | apture Analyze Statistics Telephony V     | /ireless Tools Help |                                                                                                    |                |                  |         |          |        |                    |              |                               | - {  |
|                                             |                                                                                                    | 🖸 🤇 🗢 🕾 🐨 🕹 📃 🗐                           | Q Q I               |                                                                                                    |                |                  |         |          |        |                    |              |                               | 1    |
| Apply a displa                              | y filter <ctrl< td=""><td>-/&gt;</td><td></td><td></td><td></td><td></td><td></td><td></td><td></td><td>Expression</td><td>+ No beacons</td><td>Only beacons Probe Reg or Res</td><td>p Re</td></ctrl<> | -/>                                       |                     |                                                                                                    |                |                  |         |          |        | Expression         | + No beacons | Only beacons Probe Reg or Res | p Re |
| No.                                         | Time                                                                                                    | Source                                    | Destination         | Protocol                                                                                                    | Length         | Info             |         |          |        |                    |              |                               |      |
| 1                                           | 0.0000                                                                                                    | 00 CiscoInc 1f:4e:2e                      | Broadcast           | 802.11                                                                                                    | 341            | Beacon fr        | ame, S  | SN=1802, | FN=0,  | Flags=C,           | BI=102,      | SSID=LNS-LAB-                 | 5.5  |
| 2                                           | 0.1043                                                                                                    | 375 CiscoInc_1f:4e:2e                     | Broadcast           | 802.11                                                                                                    | 341            | Beacon fr        | ame, S  | SN=1803, | FN=0,  | Flags=C,           | BI=102,      | SSID=LNS-LAB-                 | 5.5  |
| 3                                           | 0.1044                                                                                                    | 87 CiscoInc 1f:4e:2e                      | Broadcast           | 802.11                                                                                                    | 341            | Beacon fr        | ame, S  | SN=1804, | FN=0,  | Flags=C.           | BI=102,      | SSID=LNS-LAB-                 | 5.5  |
| <                                           |                                                                                                    | -                                         |                     |                                                                                                    |                |                  |         |          |        |                    |              |                               | 1    |
| > Frame                                     | 1: 341                                                                                                    | L bytes on wire (2728                     | bits), 341          | bytes ca                                                                                                    | <u>otu</u> red | (2728 bit        | :s) on  | interfa  | ice Ø  |                    |              |                               |      |
| > PPI ve                                    | ersion                                                                                                    | 0, 32 bytes                               |                     |                                                                                                    |                |                  |         |          |        |                    |              |                               | 5    |
| > 802.11                                    | l radio                                                                                                    | o information                             |                     |                                                                                                    |                | ← PPI            | Pse     | udo-He   | eader  | added by AirP      | can NX       |                               | 5    |
| > IEEE 8                                    | 302.11                                                                                                    | Beacon frame, Flags:                      | C                   |                                                                                                    |                |                  |         |          | Jadoi  |                    |              |                               | 3    |
| > IEEE 8                                    | 302.11                                                                                                    | wireless LAN managem                      | ent frame           |                                                                                                    |                |                  |         |          |        |                    |              |                               | Į    |
|                                             |                                                                                                    |                                           |                     |                                                                                                    |                |                  |         |          |        |                    |              |                               | Į    |
|                                             |                                                                                                    |                                           |                     |                                                                                                    |                |                  |         |          |        |                    |              |                               |      |
| 0000                                        | <u>90 00 :</u>                                                                                                    | 20 00 69 00 00 <u>00 02</u>               | 00 14 0 <u>0 d</u>  | d 59 81 <u>c</u>                                                                                                    | 5              | .i               | Y       |          |        |                    |              |                               |      |
| 0010                                        | 0010 00 00 00 01 00 0c 00 7c 15 40 01 00 00 ed a6                                                                                                    |                                           |                     |                                                                                                    |                |                  |         |          |        |                    |              |                               |      |
| معمم                                        | 80.00.0                                                                                                    | an oner te server ant                     | ff-za-scon          | ~~~£_40~?                                                                                                    |                | ~~~~~+           | en N-   |          |        |                    |              |                               | ~~   |
|                                             |                                                                                                    |                                           |                     |                                                                                                    |                |                  |         |          |        |                    |              |                               |      |
|                                             |                                                                                                    |                                           |                     |                                                                                                    |                |                  |         |          |        |                    |              |                               |      |

Create a Wireshark profile for WLAN settings

Add columns with radio information values from the PPI header

Add specific Quick Filter buttons with management & control frames

| 📕 WLA   | AN Beac   | on 11ac.pcapng           |                   |                  |                                        |       |            |        |        |                                         |          |                                        |            |        | ام ام ا                                | 0:             | . Filter b          |                  |              |
|---------|-----------|--------------------------|-------------------|------------------|----------------------------------------|-------|------------|--------|--------|-----------------------------------------|----------|----------------------------------------|------------|--------|----------------------------------------|----------------|---------------------|------------------|--------------|
| File Ed | dit Vie   | w Go Capture             | e Analyze Statist | ics Telephony Wi | reless Tools                           | Help  |            |        |        |                                         |          |                                        |            |        | Add                                    | Quici          | <b>C</b> Flitter D  | uttons           | }            |
|         | 1         | 📙 📑 🔀 🖨                  | ९ 🗢 🔿 🗟           | T 🕹 📃 🗏 🔍        | ର୍ ବ୍ 🎹                                |       |            |        |        |                                         |          |                                        |            |        |                                        |                |                     |                  | }            |
| Apply   | a display | / filter <ctrl-></ctrl-> |                   |                  |                                        |       |            |        |        |                                         |          |                                        |            |        | Expression                             | + No b         | eacons Only beacons | Probe Req or Re  | sp Retries   |
| Interfa | ace       | ~                        |                   | Channel          | ~                                      | ~     | FCS Filter | ~      |        |                                         |          |                                        |            |        |                                        |                | AirPo               | ap Control Panel | 802.11 Prefe |
| No.     |           | Time                     | Source            | _                | Destination                            |       | Protocol   | Length | Signal | Noise                                   | TX Speed | Channel                                | Info       | _      |                                        |                |                     |                  | 1            |
| 1       |           | 0.00000                  | CiscoInc_         | _1f:4e:2e        | Broad                                  | cast  | 802.11     | 341    | -19    | -90                                     | 6.0      | 100                                    | Beacon     | frame, | SN=1802,                               | FN=0,          | Flags=              | C,               | BI=1         |
| 2       |           | 0.104375                 | CiscoInc_         | _1f:4e:2e        | Broad                                  | cast  | 802.11     | 341    | -19    | -90                                     | 6.0      | 100                                    | Beacon     | frame, | SN=1803,                               | FN=0,          | Flags=              | C,               | BI=1         |
| 3       |           | 0.104487                 | CiscoInc_         | _1f:4e:2e        | Broad                                  | cast  | 802.11     | 341    | -19    | -90                                     | 6.0      | 100                                    | Beacon     | frame, | SN=1804,                               | FN=0,          | Flags=              | C,               | BI=1         |
| 4       |           | 0.104489                 | CiscoInc_         | _1f:4e:2e        | Broad                                  | cast  | 802.11     | 341    | -19    | -90                                     | 6.0      | 100                                    | Beacon     | frame, | SN=1805,                               | FN=0,          | Flags=              | C,               | BI=1)        |
| 5       |           | 0.104381                 | CiscoInc_         | _1f:4e:2e        | Broad                                  | cast  | 802.11     | 341    | -19    | -90                                     | 6.0      | 100                                    | Beacon     | frame, | SN=1806,                               | FN=0,          | Flags=              | C,               | BI=1         |
| 6       |           | 0.104517                 | CiscoInc_         | 1f:4e:2e         | Broad                                  | cast  | 802.11     | 341    | -19    | -90                                     | 6.0      | 100                                    | Beacon     | frame, | SN=1807,                               | FN=0,          | Flags=              | C,               | BI=1         |
| 7       |           | 0.104361                 | CiscoInc_         | 1f:4e:2e         | Broad                                  | cast  | 802.11     | 341    | -19    | -90                                     | 6.0      | 100                                    | Beacon     | frame, | SN=1808,                               | FN=0,          | Flags=              | C,               | BI=1]        |
| > Fr    | ame       | 1: 341 b                 | ytes on w         | ire (2728        | bits),                                 | 341   | bytes ca   | ptured | (272   | 8 bits                                  | ) on     | inter                                  | face 0     |        |                                        |                |                     |                  |              |
| > PP    | I ve      | ersion 0,                | 32 bytes          |                  |                                        |       |            |        |        |                                         |          |                                        |            |        |                                        |                |                     |                  |              |
| ~ 80    | 2.11      | . radio i                | nformatio         | n                |                                        |       |            |        |        |                                         |          |                                        |            |        |                                        |                |                     |                  | ]            |
| F       | РНҮ       | type: 80                 | 2.11a (5)         |                  |                                        |       |            |        |        |                                         |          |                                        |            |        |                                        |                |                     |                  | 1            |
| 1       | Turb      | o type:                  | Non-turbo         | (0)              |                                        |       |            |        |        |                                         |          |                                        |            |        |                                        |                |                     |                  | į            |
|         | Data      | rate: 6                  | .0 Mb/s           |                  | 1 ←                                    |       |            |        |        |                                         |          |                                        |            |        |                                        |                |                     |                  | 1            |
|         | Chan      | nel: 100                 |                   |                  | 1 ~                                    |       | a thaaa    | fields | . 40   |                                         |          |                                        |            |        |                                        |                |                     |                  | {            |
|         | rea       | uencv: 5                 | 500 MHz           |                  |                                        | 05    | e mese     | neius  | 5 10   |                                         |          |                                        |            |        |                                        |                |                     |                  | ł            |
|         | Sign      | al stren                 | gth (dBm)         | : -19 dBm        | 1 ←                                    | Ар    | ply as C   | Colum  | n      |                                         |          |                                        |            |        |                                        |                |                     |                  | ł            |
|         | lois      | e level                  | (dBm): -9         | 0 dBm            | L                                      |       |            |        |        |                                         |          |                                        |            |        |                                        |                |                     |                  | )            |
|         | SE        | timestam                 | p: 331358         | 8701             |                                        |       |            |        |        |                                         |          |                                        |            |        |                                        |                |                     |                  | }            |
| >       | Dur       | ation: 4                 | 36 usl            |                  |                                        |       |            |        |        |                                         |          |                                        |            |        |                                        |                |                     |                  | Į            |
| ليمريد  |           | ~                        | A mind            |                  | ~~~~~~~~~~~~~~~~~~~~~~~~~~~~~~~~~~~~~~ | ~~~~~ |            |        |        | ~~~~~~~~~~~~~~~~~~~~~~~~~~~~~~~~~~~~~~~ |          | ~~~~~~~~~~~~~~~~~~~~~~~~~~~~~~~~~~~~~~ |            |        |                                        | ~~~~~~         |                     |                  |              |
|         |           |                          |                   |                  |                                        |       |            |        |        |                                         |          |                                        |            |        | ~~~~~~~~~~~~~~~~~~~~~~~~~~~~~~~~~~~~~~ | ~~ <u>~</u> ~~ | ~~~ <u>~</u> ~.     | ~                | ~            |
|         |           |                          |                   |                  |                                        |       |            |        |        |                                         | 5        | 24                                     |            |        |                                        | _              | 10- N               | <b>-</b> -       |              |
|         |           |                          |                   |                  |                                        |       |            |        |        |                                         | 7.0%     | 6) · Loa                               | d time: 0: | 0.0    |                                        |                | Profile: LNS W      | VLAN PPI         |              |

#### It is add different channel colors select $\rightarrow$ View $\rightarrow$ Coloring Rules...

| VLAN Probe Request Channel 1 6 11.pcapng |          |              |                              |                              |                  |         |           |     |         |                           |                  |                                                                           |
|------------------------------------------|----------|--------------|------------------------------|------------------------------|------------------|---------|-----------|-----|---------|---------------------------|------------------|---------------------------------------------------------------------------|
| File                                     | Edit     | View Go      | Capture Analyze Statistics   | Telephony Wire               | less Tools Help  | )       |           |     |         |                           |                  | 1                                                                         |
|                                          |          | •            | ै 🔀 🛅 । ९ 👄 🔿 🗟 🗿            | 🌜 📃 📃 🔍 🤇                    | Q. Q. 🎹          |         |           |     |         |                           |                  | 4                                                                         |
| Ap                                       | ply a di | splay filter | <ctrl-></ctrl->              |                              |                  |         |           |     |         |                           |                  |                                                                           |
| Int                                      | erface   |              | ·                            | Channel                      | 7 T              | FC      | CS Filter |     | ~       |                           |                  |                                                                           |
| No.                                      |          | Time         | TA                           | RA                           | Data rate (Mb/s) | Channel | SNR       |     | Length  | Info                      |                  | 1                                                                         |
|                                          | 1        | 0.000        | IntelCor_79:46:04            | Broadcast                    | 1                | 11      | -29       | dBm | 122     | Probe                     | Request,         | SN=4,                                                                     |
|                                          | 2        | 0.001        | <pre>IntelCor_79:46:04</pre> | Broadcast                    | 1                | 11      | -30       | dBm | 122     | Probe                     | Request,         | SN=5,                                                                     |
|                                          | 3        | 0.001        | <pre>IntelCor_79:46:04</pre> | Broadcast                    | 1                | 11      | -30       | dBm | 108     | Probe                     | Request,         | SN=6,                                                                     |
|                                          | 4        | 0.000        | IntelCor_79:46:04            | Broadcast                    | 1                | 11      | -30       | dBm | 📕 Wires | hark · Colori             | ng Rules - LNS W | LAN RadioTap                                                              |
|                                          | 5        | 0.033        | IntelCor 79:46:04            | Broadcast                    | 1                | 11      | -31       | dBm |         |                           |                  |                                                                           |
|                                          | 6        | 0.003        | IntelCor 79:46:04            | Broadcast                    | 1                | 11      | -31       | dBm | Name    | тср                       |                  | Filter ton analysis flags                                                 |
|                                          | 7        | 0.107        | IntelCor 79:46:04            | Broadcast                    | 1                | 6       | -32       | dBm |         | P State Chan              | ge               | hsrp.state != 8 && hsrp.state != 16                                       |
|                                          | 8        | 0.038        | IntelCor 79:46:04            | Broadcast                    | 1                | 6       | -33       | dBm | ✓ Span  | ining Tree To             | pology Change    | stp.type == 0x80                                                          |
|                                          | q        | 0.012        | IntelCor 79:46:04            | Broadcast                    | 1                | 6       | - 30      | dBm |         | P State Chang<br>P errors | ge               | icmp.type eq 3    icmp.type eq 4    icmp.type                             |
|                                          | 10       | 0 003        | IntelCor 79:46:04            | Broadcast                    | 1                | 6       | - 31      | dBm | ARP     | _                         |                  | arp                                                                       |
|                                          | 11       | 0.005        | IntelCon 79:46:04            | Broadcast                    | 1                | c       | 20        | dBm |         | D<br>RST                  |                  | icmp    icmpv6                                                            |
|                                          | 11       | 0.005        | IntelCon_79.40.04            | Droadcast                    | 1                | 6       |           | dDm |         | low or unexp              | ected            | (! ip.dst == 224.0.0.0/4 && ip.ttl < 5 && !                               |
|                                          | 12       | 0.015        | IntelCor_79:46:04            | Droaucast                    | 1                | 6       | - 52      |     | Chec    | ksum Errors               |                  | cdp.checksum_bad==1    edp.checksum_k                                     |
|                                          | 13       | 0.145        | IntelCor_79:46:04            | Broadcast                    | 1                | 1       | -37       | abm |         | р                         |                  | smb    nbss    nbns    nbipx    ipxsap    netby<br>http    tcp.port == 80 |
|                                          | 14       | 0.001        | IntelCor_79:46:04            | Broadcast                    | 1                | 1       | -38       | dBm |         |                           |                  | ipx    spx                                                                |
|                                          | 15       | 0.001        | IntelCor_79:46:04            | Broadcast                    | 1                | 1       | -40       | dBm |         | RPC                       |                  | dcerpc                                                                    |
|                                          | 16       | 0.001        | <pre>IntelCor_79:46:04</pre> | _ Br <u>oa</u> dca <u>st</u> |                  | 1       | -43       | dBm |         | ing<br>SYN/FIN            |                  | tcp.flags & 0x02    tcp.flags.fin == 1                                    |
| -                                        |          |              |                              |                              |                  |         |           |     | ✓ TCP   |                           |                  | tcp                                                                       |
|                                          |          |              |                              |                              |                  |         |           |     | UDP 🗹   |                           |                  | udp                                                                       |
|                                          |          |              |                              |                              |                  |         |           |     | Broa    | dcast                     |                  | eth[0] & 1                                                                |
|                                          |          |              |                              |                              |                  |         |           |     | Char    | nnel 1<br>angl 6          |                  | radiotap.channel.freq == 2412                                             |
|                                          |          |              |                              |                              |                  |         |           |     | Char    | mel 0<br>mel 11           |                  | radiotap.channel.freg == 2462                                             |
|                                          |          |              |                              |                              |                  |         |           |     | C Criti |                           |                  |                                                                           |

#### 802.11Frame Types Overview

#### Management Frames:

- Beacon
- Probe Request & Response
- Authentication & Deauthentication
- Association & Disassociation
- Reassociation Request & Response
- Action

#### **Control Frames:**

- Request to Send (RTS)
- Clear to Send (CTS)
- Acknowledge / Block Acknowledge Request / Block Acknowledge
- Power Save Poll

#### Data Frames:

- Data
- Null Function

# SharkFest '16 Europe

### That's it for part 1 ! Let's have a break and hope to see you back for:

## **Troubleshooting WLANs (Part 2)**

Troubleshooting WLANs using 802.11 Management & Control Frames 19. October 2016

**Rolf Leutert** 

Leutert NetServices Switzerland www.netsniffing.ch

#sf16eu